CONSOLE ADMIN > IDENTIFIEZ-VOUS AVEC SSO >

# Approuver un Appareil de Confiance

Afficher dans le centre d'aide: https://bitwarden.com/help/approve-a-trusted-device/

## **D** bit warden

#### Approuver un Appareil de Confiance

Lorsqu'un membre de votre organisation se connecte à un nouvel appareil, il devra approuver, ou faire confiance, à cet appareil. Une méthode pour ce faire, effectuée en sélectionnant l'option **Demander l'approbation de l'admin**, implique d'envoyer une demande d'approbation d'appareil aux admins et propriétaires au sein de l'organisation pour approbation.

| Login in                  | vitiated                                 |
|---------------------------|------------------------------------------|
| Login in                  | intiated                                 |
| Device appr<br>below:     | oval required. Select an approval option |
| 🛃 Rememi                  | ber this device                          |
| Uncheck if us             | ing a public device                      |
|                           | Request admin approval                   |
|                           |                                          |
| Logging in as<br>Not you? |                                          |
| Logging in as<br>Not you? |                                          |
| Logging in as<br>Not you? | Server: <b>bitwarden.com</b> ~           |

Pour approuver une demande, en tant qu'admin d'une organisation, ou propriétaire, ou utilisateur personnalisé avec l'**autorisation de gérer la récupération de compte** :

1. Connectez-vous à l'application web Bitwarden et ouvrez la console Admin en utilisant le sélecteur de produit (##):

### **D** bitwarden

| Password Manager                                                                                                    | All vaults                                                                                                    |      |                                    | New 💛      | BW |
|----------------------------------------------------------------------------------------------------|----------------------------------------------------------------------------------------------------|------|------------------------------------|------------|----|
| 🗇 Vaults                                                                                                    | FILTERS ⑦                                                                                                    |      | Name                               | Owner      | :  |
| 🖉 Send                                                                                                    |                                                                                                    |      |                                    | o mici     | •  |
| $\ll$ Tools $\sim$                                                                                                    | Q Search vau                                                                                                    | AZEV | Company Credit Card<br>Visa, *4242 | My Organiz | :  |
| ₽ Reports                                                                                                    | ✓ All vaults                                                                                                    |      | Provide a la colo                  |            |    |
| 🕸 Settings 🛛 🗸                                                                                                    | <ul> <li>∠ My vault</li> <li>∅ My Organiz :</li> <li>∅ Teams Org</li> </ul>                                                      |      | Personal Login<br>myusername       | Me         | :  |
|                                                                                                    | + New organization                                                                                                    |      | Secure Note                        | Ме         | ÷  |
|                                                                                                    | <ul> <li>✓ All items</li> <li>☆ Favorites</li> <li>④ Login</li> <li>□ Card</li> <li>□ Identity</li> <li>□ Secure note</li> </ul> | 0    | Shared Login<br>sharedusername     | My Organiz | :  |
| <ul> <li>Password Manager</li> <li>Secrets Manager</li> <li>Admin Console</li> <li> <sup>™</sup> Toggle Width     </li> </ul> | <ul> <li>Folders</li> <li>No folder</li> <li>Collections</li> <li>Default colle</li> <li>Default colle</li> <li>Trash</li> </ul> |      |                                    |            |    |

commutateur-de-produit

2. Sélectionnez **Paramètres** → **Approbations d'appareil** depuis la navigation.

3. En utilisant le menu des options  $\vdots$  , sélectionnez  $\checkmark$  Approuver la demande.

### **D** bit warden

| <b>D bit</b> warden |        | Device approvals                                                                          |                                |                                      |                                     |
|---------------------|--------|-------------------------------------------------------------------------------------------|--------------------------------|--------------------------------------|-------------------------------------|
| 🖉 My Organization   | $\sim$ | Approve login requests below to allow the requesting member to finish logging in. Unappro | oved requests expire after 1 w | eek. Verify the member's information | before approving.                   |
| Collections         |        | Member                                                                                    | Device info                    | Time                                 | :                                   |
| 8 Members           |        |                                                                                           | -                              |                                      |                                     |
| 器 Groups            |        | user(@bltwarden.com<br>phrasing—dole—preflight—console—work                               | 127.0.0.1                      | Fed 29, 2024, 10:50:36 AM            | :                                   |
| $\equiv$ Reporting  | $\sim$ |                                                                                           |                                |                                      | <ul> <li>Approve request</li> </ul> |
| 🗟 Billing           | $\sim$ |                                                                                           |                                |                                      | > Deny request                      |
| Settings            | $\sim$ |                                                                                           |                                |                                      |                                     |
| Organization info   |        |                                                                                           |                                |                                      |                                     |
| Policies            |        |                                                                                           |                                |                                      |                                     |
| Two-step login      |        |                                                                                           |                                |                                      |                                     |
| Import data         |        |                                                                                           |                                |                                      |                                     |
| Export vault        |        |                                                                                           |                                |                                      |                                     |
| Domain verificatio  | on     |                                                                                           |                                |                                      |                                     |
| Single sign-on      |        |                                                                                           |                                |                                      |                                     |
| Device approvals    |        | )                                                                                         |                                |                                      |                                     |
| SCIM provisioning   |        |                                                                                           |                                |                                      |                                     |
|                     |        | Approve device rec                                                                        | Nucot                          |                                      |                                     |

#### (i) Note

When a member requests device approval, a fingerprint phrase is displayed on the member's device. Additional verification can be performed by checking that this fingerprint phrase matches the one shown in the member column. This method is optional and **requires synchronous communication** between the requesting member and the administrator.

Lorsqu'une demande d'appareil est approuvée, l'utilisateur demandeur reçoit un courriel l'informant qu'il peut continuer à se connecter sur cet appareil. L'utilisateur doit agir en se connectant à l'appareil neuf dans les 12 heures, sinon l'approbation expirera.

Les demandes non approuvées expireront après 1 semaine. Vous pouvez refuser une tentative d'identifiant en sélectionnant à la place X **Refuser la demande**, ou refuser toutes les demandes existantes en sélectionnant les options les plus en haut : menu et en sélectionnant X **Refuser toutes les demandes**.

Les événements sont enregistrés lorsque :

- Un utilisateur demande une approbation d'appareil.
- Une demande d'appareil est approuvée.
- Une demande d'appareil est refusée.